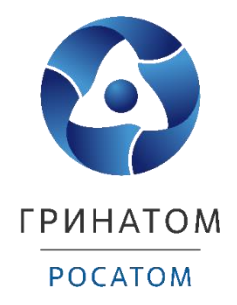

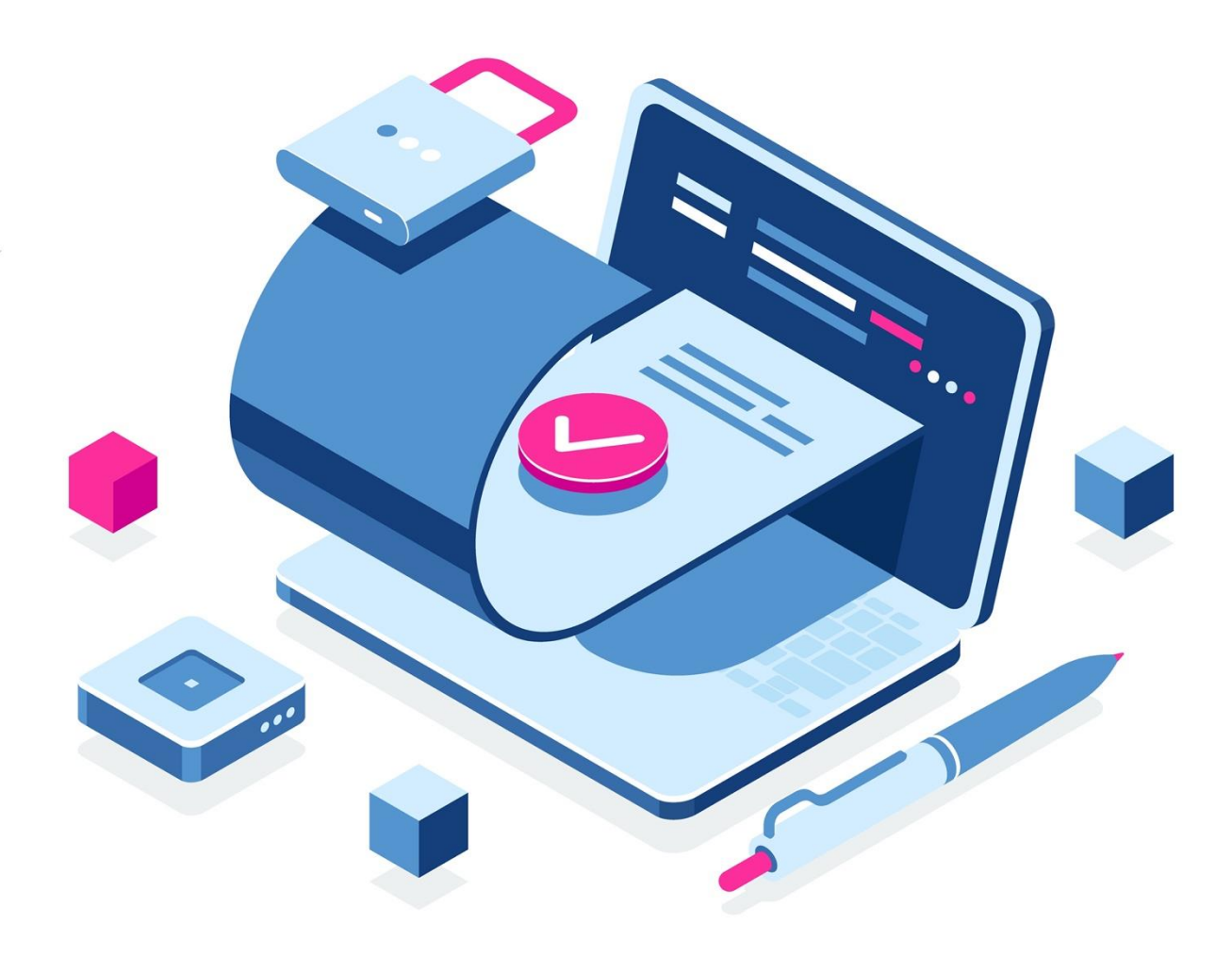

Инструкция по первичному получению и перевыпуску квалифицированной электронной подписи для юридических лиц в удостоверяющем центре ФНС России через доверенное лицо ПАО «СБЕРБАНК РОССИИ»

Москва, 2023

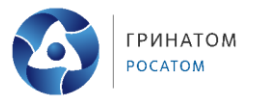

# Содержание

| 1. Перечень условных обозначений и сокращений        |                    |
|------------------------------------------------------|--------------------|
| 2. Общие положения                                   |                    |
| 3. Вход в систему Документооборота СберБизнес        |                    |
| 4. Подготовка заявления на выпуск ЭП ФНС России      |                    |
| 5. Выпуск ЭП ФНС России без действующей ЭП в сервисе | Документооборота   |
| от СберБизнес                                        |                    |
| 6. Плановый перевыпуск ЭП ФНС России в сервисе До    | окументооборота от |
| СберБизнес                                           |                    |

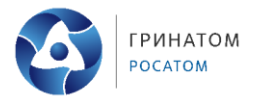

| 1. ]         | Перечень условных обозначений и сокращений                |
|--------------|-----------------------------------------------------------|
| ИНН          | идентификационный номер налогоплательщика                 |
| ИП           | индивидуальный предприниматель                            |
| КСКП ЭП      | квалифицированный сертификат ключа проверки электронной   |
|              | подписи                                                   |
| КЭП          | квалифицированная электронная подпись                     |
| ОГРН         | основной государственный регистрационный номер (для       |
|              | юридического лица);                                       |
| ОГРНИП       | основной государственный регистрационный номер записи     |
|              | о государственной регистрации физического лица в качестве |
|              | индивидуального предпринимателя (для индивидуального      |
|              | предпринимателя);                                         |
| СНИЛС        | страховой номер индивидуального лицевого счёта            |
| УЦ           | удостоверяющий центр                                      |
| ФНС России   | Федеральная налоговая служба Российской Федерации         |
| ФСТЭК России | Федеральная служба по техническому и экспортному контролю |
|              | Российской Федерации                                      |
| ЭП           | электронная подпись                                       |
| ЮЛ           | юридическое лицо                                          |

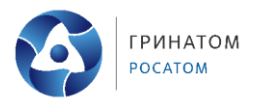

### 2. Общие положения

1. За получением квалифицированной ЭП в УЦ ФНС России может обратиться следующее лицо (Заявитель):

• юридическое лицо (должностное лицо, имеющее право действовать от имени юридического лица без доверенности);

- индивидуальный предприниматель;
- нотариус.
- 2. Области применения ЭП, выпускаемой УЦ ФНС России:
- все электронные площадки и сервисы;
- предоставление налоговых деклараций (расчётов).

3. Обязательные документы или надлежащим образом заверенные их копии, необходимые для получения квалифицированной ЭП в УЦ ФНС России:

- основной документ, удостоверяющий личность (паспорт);
- СНИЛС;

дополнительные сведения:

- ИНН заявителя (физического лица);
- ИНН организации;
- ОГРН юридического лица;
- ОГРНИП;

• документ, подтверждающий право заявителя действовать от имени юридического лица без доверенности – для юридического лица.

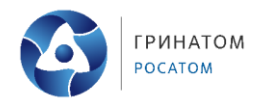

#### 3. Вход в систему Документооборота СберБизнес

ПАО «Сбербанк России» является одним из доверенных лиц УЦ ФНС России на основании приказа ФНС России от 04.08.2021 № ЕД-7-24/717.

1. Запустите браузер, пройдите по ссылке или наберите в адресной строке <u>https://sbi.sberbank.ru:9443/ic/dcb/</u> и нажмите клавишу «Enter».

2. Введите свой логин, пароль и нажмите кнопку «Войти» (Рисунок 1).

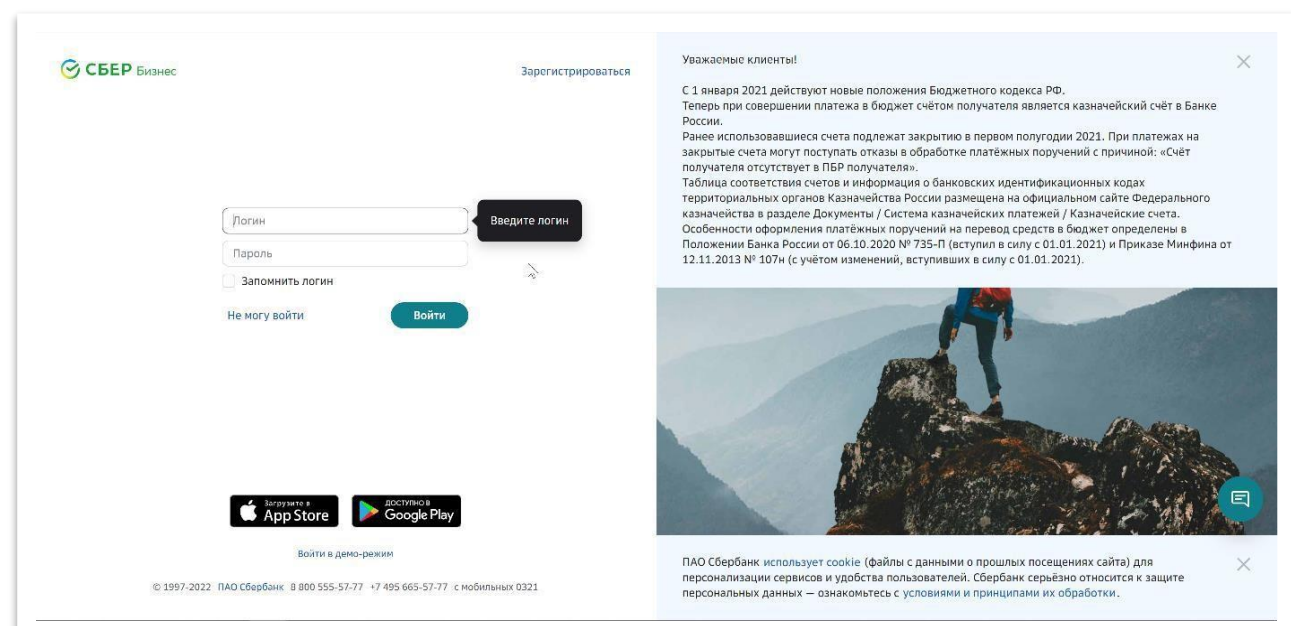

Рисунок 1

На номер мобильного телефона, указанный при регистрации в системе СберБизнес, придёт СМС-пароль для подтверждения входа.

# 3. Введение одноразового СМС-пароля (Рисунок 2).

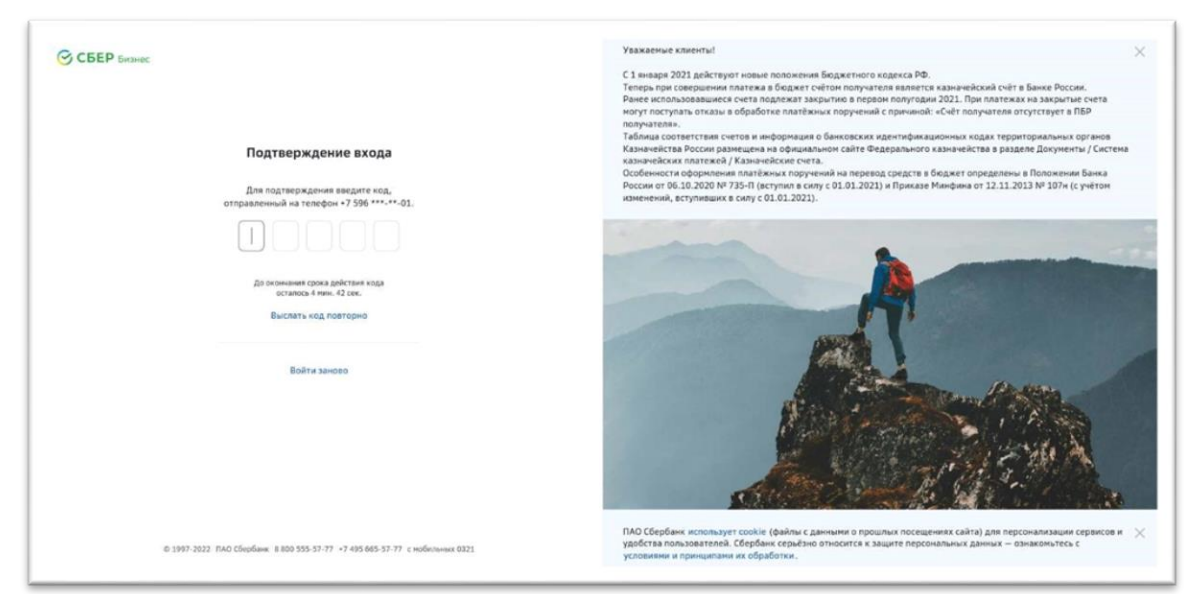

Рисунок 2

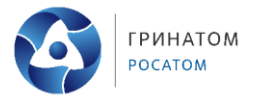

4. После СМС-подтверждения открывается главное окно системы СберБизнес. В списке услуг выберите сервис «Документооборот» (Рисунок 3).

| СБЕР Бизнес                                    | Q Поиск                                     | С <b>8 756,26 Г</b><br>На рублёвь    | компольти и при на конструкти. 13:33 О Индивидуальный при | едприниматель                      |
|------------------------------------------------|---------------------------------------------|--------------------------------------|-----------------------------------------------------------|------------------------------------|
| 🕀 Создать                                      | Рекомендуем Ведение счёта Г                 | Іриём платежей Взаиморасчеты и доку  | ментооборот Финансовые и страхов                          | ые услуги Бухгалтерия и финансовый |
| Импорт                                         |                                             | Взаиморасчеты и                      | документооборот                                           |                                    |
| ? Помощь                                       | Сервис выставления<br>счетов                | арана Электронная подпись для торгов | Электронный архив<br>Безопасное хранение<br>документов    | Конструктор<br>документов          |
| Бизнес-карты                                   | отследить оплату                            |                                      |                                                           | документов                         |
| Зарплатный проект                              |                                             |                                      |                                                           |                                    |
| 🖄 Кредиты                                      | > Проверка                                  | ЕО Безопасная сделка                 | Электронный                                               |                                    |
| р Торговый эквайринг                           | контрагентов<br>По 54 параметрам            | Гарантия расчётов с<br>поставщиками  | документооборот<br>С банком и                             |                                    |
| Депозиты и НСО                                 |                                             |                                      | контрагентами                                             |                                    |
| 🖞 Документооборот                              | О Подключено                                |                                      | О Подключено                                              |                                    |
| 🔄 Сайт для бизнеса                             |                                             | Финансовые и с                       | траховые услуги                                           |                                    |
| 🕂 Самоинкассация                               | По Банковская гарантия                      | Овердрафтный кредит                  | Структурный депозит                                       | ФинтехАПИ                          |
| Проверка контрагентов                          | Обеспечьте<br>обязательство<br>по контракту | На случай кассовых разрывов          | Range Accrual<br>Повышенная доходность                    | Вносите выручку на счёт            |
| Все продукты и услуги Подключение и управление | ence: escrol/2015.129.8.8.48                | До 17 млн руб.                       | Выбирайте свою ставку                                     | Где вам удобно                     |

Рисунок 3

5. При первом выборе услуги «Документооборот» откроется окно с краткой информацией по всем сервисам, представленным в разделе. Далее нажмите кнопку «Перейти» (Рисунок 4).

| <ul> <li>Электронный<br/>документооборот</li> <li>Обменивайтесь электронными<br/>документами со Сбербанком<br/>и другими контрагентами.</li> </ul> | ·<br>·                                      |
|----------------------------------------------------------------------------------------------------|---------------------------------------------|
| 00                                                                                                    |                                             |
| Электронный документооборот                                                                                                    | Перейти                                     |
| Сервис электронного документооборота — это се<br>электронными документами между организация                                                        | рвис для обмена юридически значимыми<br>ии. |
| Преимущества Как работает сервис                                                                                                    |                                             |

Рисунок 4

При необходимости введите и/или подтвердите адрес электронной почты.

6. Перейдите во вкладку «Электронная подпись ФНС» (Рисунок 5).

# Порядок получения КЭП для юридических лиц в УЦ ФНС России от ПАО «СБЕРБАНК РОССИИ»

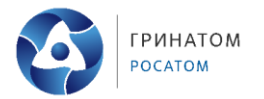

| ОКУМЕНТО     | ООБОРОТ | Личный кабинет   | Отчетность         | Оптовая торговля | Самозанятые | Электронная подпись ФНС | Ещё сервисы ∨ |                   |
|--------------|---------|------------------|--------------------|------------------|-------------|-------------------------|---------------|-------------------|
| Документы    | ^       | На обработку     | у                  |                  |             | Нажм                    | ите           | Массовая загрузка |
| На обработку | 2       | Требующие обрабо | тки или согласован | ния              |             | L                       |               |                   |
| Квитанции    |         | Найти            |                    |                  |             | ٩                       |               |                   |
| Входящие     |         |                  |                    |                  |             |                         |               |                   |
| Исходящие    |         | Co               | здан               | Документ         |             |                         |               |                   |

Рисунок 5

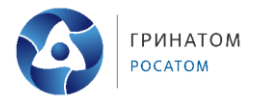

# 4. Подготовка заявления на выпуск ЭП ФНС России

При первичном получении ЭП от ФНС России Вам откроется следующий экран (Рисунок 6):

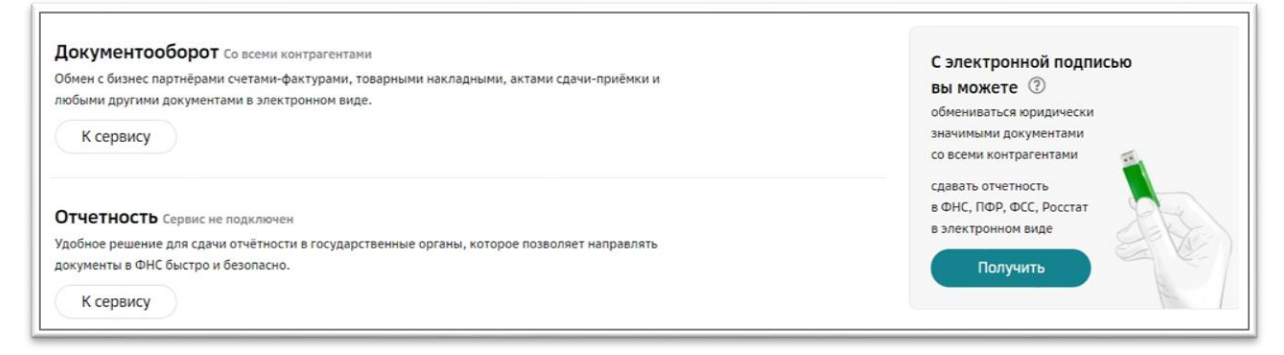

# Рисунок б

Нажмите кнопку «Получить». В открывшемся окне выпуска ЭП (Рисунок 7) ознакомьтесь с видами USB-носителей для записи электронной подписи и настройкой рабочего места, выберите «Выпуск на токен Сбербанка» или «Выпуск на внешний носитель» в зависимости от используемого носителя.

|       |                               | <b>H</b>          | .,                  |                  |                 |            |
|-------|-------------------------------|-------------------|---------------------|------------------|-----------------|------------|
| Выбеј | рите наиболее у               | добный тип носи   | ітеля, на который б | удет установлен  | сертификат КЭП: |            |
| O Be  | ыпуск на токен (              | Сбербанка         |                     |                  |                 |            |
| 0     | Выпуск будет г<br>СберБизнес. | произведен на us  | ь токен Сбербанка   | , используемый В | ами для доступа | к сервисам |
| B     | ыпуск на внешни               | ий носитель (Руто | окен ЭЦП 2.0, JaCar | ta-2 FOCT, ESMAR | T Token FOCT)   |            |
|       |                               |                   |                     |                  | Закрыть         | Продолжить |

Рисунок 7

Примечание: квалифицированный сертификат записывается на предоставляемый заявителем носитель ключевой информации, сертифицированный ФСТЭК России или ФСБ России. Это необходимо для обеспечения конфиденциальности ключей электронной подписи пользователя, исключения риска их компрометации и использования без ведома владельца. УЦ ФНС России поддерживает ключевые носители формата USB Tun-A, в частности:

Рутокен ЭЦП 2.0, Рутокен S, Рутокен Lite,

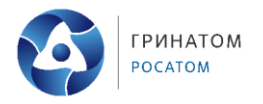

JaCarta-2 SE (JaCarta-2 PKI/ГОСТ/SE), JaCarta LT, JaCarta-2 ГОСТ, JaCarta-2 PKI/ГОСТ, JaCarta PKI, ESMART Token, ESMART Token ГОСТ, а также иные, соответствующие установленным требованиям.

Для получения ЭП необходимо предоставить скан документа, удостоверяющего личность (Рисунок 8). Если у Вас ранее не был загружен скан паспорта и Вы гражданин РФ, то выберите тип документа «Паспорт гражданина РФ» (если Вы иностранный гражданин, то выберите иной документ, удостоверяющий личность). Нажмите «Загрузить» для загрузки скана 2-3 страницы (разворота) паспорта. Данные из паспорта распознаются и автоматически вносятся в заявление на выпуск ЭП.

| Заполнение заявки                   | Подтверждение руководителя               | Проверка данных в УЦ   | Выпуск ЭП            |
|-------------------------------------|------------------------------------------|------------------------|----------------------|
| агрузите документ, удост            | говеряющий личность                      |                        | Образец скан-копии 🚱 |
| кан-копии без серии и номера, плохо | читаемые скан-копии документов могут быт | ь причиной отклонения. |                      |
| ип документа                        |                                          |                        |                      |
| Паспорт гражданина РФ               | ~                                        |                        |                      |
| Загрузить                           |                                          |                        |                      |
|                                     |                                          |                        |                      |
|                                     |                                          |                        |                      |

Рисунок 8

Примечание: Загружаемый скан документа должен быть:

- формата jpeg, jpg, pdf, tiff или tif;
- хорошего качества (без бликов и обложки);
- одностраничным;
- иметь разрешение не менее 800 на 800 dpi;
- размером не более 5 Мб.

Отсканированный документ необходимо загрузить, система автоматически заполнит данные в поля, которые надо проверить. В случае, если Вы обнаружили несоответствие данных Вашего паспорта гражданина РФ и автоматически заполненных данных, необходимо заменить скан паспорта для повторного распознавания, либо внести данные вручную.

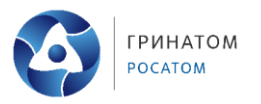

При желании просмотреть загруженный файл нажмите кнопку «Про-смотр».

Для удаления файла нажмите кнопку «Очистить».

Для продолжения выпуска ЭП нажмите кнопку «Продолжить» (Рисунок 9).

Если Вы ранее не вносили свой СНИЛС, то разверните блок «Владелец сертификата», отмеченный знаком 🛕, и введите СНИЛС в соответствующее поле.

При заполнении поля «СНИЛС» его значение проходит автоматическую проверку с использованием государственного сервиса. Если автоматическая проверка не пройдена или сервис недоступен, нажмите кнопку «Загрузить другой файл» и приложите скан-копию СНИЛС.

| Загрузите но                                                 | овую скан-копин                                                                                                    | о документ                    | a                                |                                                                                                    |
|--------------------------------------------------------------|----------------------------------------------------------------------------------------------------|-------------------------------|----------------------------------|----------------------------------------------------------------------------------------------------|
| Тожалуйста, проверыте, что за<br>достояеряющего личность с с | агружённое изображение - скан-копия с<br>фотографней хорошего качества.                                                         | страницы докунента,           |                                  | *                                                                                                    |
| Загрузить другой фай                                         | <ul> <li>- коображение формата JPEG, J</li> <li>- разнер файла не более 5 MG;</li> <li>- разрешение не немее 800x800</li> </ul> | IPG, PDF, TIFF, TIF;<br>0 px; |                                  |                                                                                                    |
| PDF Pasport-2009-                                            | -09.pdf                                                                                                    |                               |                                  | Просмотр Очистить                                                                                                    |
| <ul> <li>Документ успешно</li> </ul>                         | загружен                                                                                                    |                               |                                  |                                                                                                    |
| Или введите данн                                             | ные вручную                                                                                                    |                               |                                  |                                                                                                    |
| Документ                                                     | Паспорт РФ                                                                                                    |                               | •                                | and the second second s |
| Гражданство                                                  | РОССИЯ                                                                                                    |                               | ~                                | These I'm                                                                                                    |
| ФИО                                                          |                                                                                                    |                               |                                  | Company ( ) SET                                                                                                    |
| Пол                                                          | 🔿 Мужской 🛛 🗿 Женски                                                                                                    | ай.                           |                                  |                                                                                                    |
| Серия и номер                                                | 8011 (MARCON)                                                                                                    |                               |                                  | 6                                                                                                    |
| Дата выдачи                                                  | 10110-0000                                                                                                    | 8                             |                                  | And And And And And And And And And And                                                                                                    |
| Кем выдан                                                    | Tapper spectrum (pre-10)                                                                                                    |                               | composing space is former search |                                                                                                    |
| Код подразделения                                            | 10001000                                                                                                    |                               |                                  |                                                                                                    |
| Дата рождения                                                | 101101-00000                                                                                                    | 曲                             |                                  | Statement of the local division of the local division of the local |
| Место рождения                                               | Normal Systematics and                                                                                                    | - Terminan                    |                                  |                                                                                                    |

Рисунок 9

Установите отметку «Я понимаю, что мое заявление на выпуск электронной подписи будет отклонено, если загруженное изображение не является сканкопией СНИЛС в хорошем качестве» (Рисунок 10). Нажмите «Далее» в нижней части формы. Порядок получения КЭП для юридических лиц в УЦ ФНС России от ПАО «СБЕРБАНК РОССИИ»

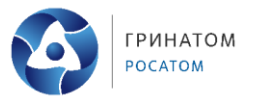

| омер СНИЛС | 541 874 170 99                                                                                                    |
|------------|----------------------------------------------------------------------------------------------------|
|            | Не дождались ответа СМЭВ                                                                                                    |
|            | Загрузить другой файл Загрузите изображение формата JPEG, JPG, PDF, TIFF, TIF, размер не более 5 Мб<br>Скан-копии без номера, плохо читаемые скан-копии документов могут быть причиной отклонения |
|            | Документ загружен<br>ІРЕБ Іродор                                                                                                    |
|            | Я понимаю, что мое заявление на выпуск электронной подписи будет отклонено, если загруженное изображение не является скан-копией документа(<br>в хорошем качестве.                                |
|            | Необходимо подтвердить скан-копию(и)                                                                                                    |

Рисунок 10

Данные организации и ИНН физического лица автоматически заполняются по ИНН ЮЛ/ИП из актуальной выписки ЕГРЮЛ/ЕГРИП.

Для создания и отправки заявления на выпуск ЭП выполните следующие действия:

Следуя подсказкам, проверьте и/или внесите недостающие сведения в блоках информации, отмеченных знаком 🏊. Нажмите кнопку «Продолжить» в нижней части формы. Перед отправкой заявления проверьте указанные данные.

При необходимости внесения изменений в заявление нажмите кнопку «Редактировать» в соответствующем блоке. В этом случае будет осуществлен переход на один из шагов заполнения заявки. При необходимости просмотра приложенной скан-копии нажмите:

Для формирования заявления нажмите на кнопку «Подтвердить и получить подпись» (Рисунок 11).

| рия и намер<br>та выдачи | e                                                                                                    |
|--------------------------|----------------------------------------------------------------------------------------------------|
| та выдачи<br>н выдачи    |                                                                                                    |
| H PLOTH                  | 12.11.2009                                                                                                    |
| in protection            | ТЕРРИТОРИАЛЬНЫМ ПУНКТОМ УОМС РОССИИ                                                                                                    |
| д подраздаления          |                                                                                                    |
| a                        | Mysickoli                                                                                                    |
| та раждания              |                                                                                                    |
| анданство                | россия                                                                                                    |
| нилс 11                  | e                                                                                                    |
| 00 * <b>* * * * *</b>    |                                                                                                    |
| н                        | 50                                                                                                    |
| n                        | 50                                                                                                    |
| рн                       | 11                                                                                                    |
| лиса наименование        | ОБЩЕСТВО С ОГРАНИЧЕННОЙ ОТВЕТСТВЕННОСТЬЮ                                                                                                    |
| ководитель               | Рокрызович                                                                                                    |
| пиность                  | Генеральный директор                                                                                                    |
| кумант-основание         | Vcras                                                                                                    |
| pec no EFPHD/I           | 170540;<br>(пересля. С Код) 1д 3                                                                                                    |
| паделец сертификата      |                                                                                                    |
| 10                       | Ромонович                                                                                                    |
| пиность                  | Генеральный директор                                                                                                    |
| син                      | a second second s                                       |
|                          | a second descent and the second descent and the second descent and the second descent descent des |
| Stalls.                  |                                                                                                    |

Рисунок 11

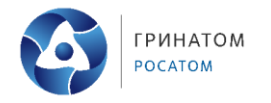

# 5. Выпуск ЭП ФНС России без действующей ЭП в сервисе Документооборота от СберБизнес

Заявитель при желании может просмотреть ранее сформированные документы. Для продолжения нажмите кнопку «Подписать» (Рисунок 12).

| Подписание заявления на получение сертификата                                                                                                    |           |
|----------------------------------------------------------------------------------------------------|-----------|
| Подпишите документы на выпуск сертификата<br>Для выпуска квалифицированного сертификата электронной подписи необходимо<br>подписать нижеуказанные документы электронной подписью и отправить на проверку<br>в Удостоверяющий центр. |           |
| 🕒 Скан-копия документа, удостоверяющего личность                                                                                                    | Скачать   |
| 🖹 Скан-копия СНИЛС                                                                                                    | Скачать   |
| 🖹 Печатная форма заявки на изготовление сертификата ЭП                                                                                                    | Скачать   |
| Нажимая кнопку «Подписать», я подтверждаю создание электронной подписи<br>под вышеуказанными документами                                                                                                    |           |
| Закрыть                                                                                                    | Подписать |

Рисунок 12

После успешного подтверждения корректности загруженных документов подключите USB-токен и нажмите «Далее». Документы на получения ЭП будут сформированы. Выберите предпочтительный способ подтверждения личности и подписания документов: либо посещение отделения банка (бесплатно), либо курьером Спецсвязи (платно). Нажмите кнопку «Выбрать способ доставки оригиналов».

При выборе пункта «Посещение банка» Вам поступит СМС-сообщение с номером заявки. Выберите отделение банка с удобным расположением, обслуживающее ЮЛ. При себе необходимо иметь паспорт, знать ИНН ЮЛ/ИП и номер заявки.

После посещения банка необходимо осуществить вход в систему Документооборота СберБизнес, и провести Активацию электронной подписи (Рисунок 13).

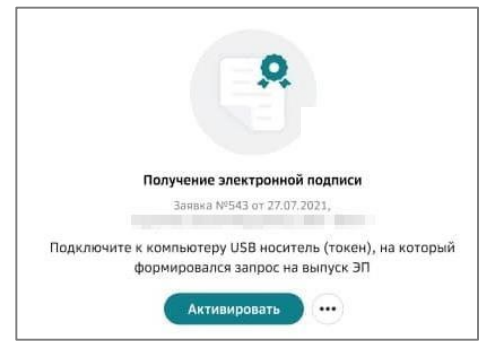

Рисунок 13

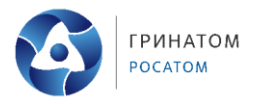

При выборе пункта «Выездная идентификация с привлечением Спецсвязи» необходимо заполнить форму (Рисунок 14). При заполнении полей «Населенный пункт» и «Улица» выберите подходящее значение из всплывающего списка. Далее установите отметку «Я прочитал договор оферты и согласен с ним» и нажмите «Продолжить».

| с привлечением Сг                                                                                                    | икация<br>тецсвязи                                                                                                    | от 750 ₽ Получение от<br>Без посещени                                                                                                    | г 1 дня<br>ия отделения банка                                                                                                    |
|----------------------------------------------------------------------------------------------------|----------------------------------------------------------------------------------------------------|----------------------------------------------------------------------------------------------------|----------------------------------------------------------------------------------------------------|
| <ul> <li>Доставку изготовлени</li> <li>Документы доставляя</li> <li>Сроки доставки из тр<br/>(сотрудник УЦ сообщ</li> </ul>                                                              | ных сертификатов Элект<br>отся в г. Санкт-Петербуј<br>уднодоступных населен<br>ит информацию в день г                                        | гронной подписи осуществляет ФГу<br>рг.<br>иных пунктов могут увеличиваться и<br>подтверждения заявки).                                                                                                    | ИП ГПСС («Спецсвязь»).<br>или не осуществляться Спецсвязью                                                                                        |
| дрес доставки                                                                                                    | г Москва                                                                                                    |                                                                                                    |                                                                                                    |
|                                                                                                    | ул Ленина                                                                                                    | a                                                                                                    |                                                                                                    |
|                                                                                                    | 1                                                                                                    | Корпус                                                                                                    | Помещение                                                                                                    |
| елефон                                                                                                    | +7 (777) 7                                                                                                    | 177-77-77                                                                                                    |                                                                                                    |
| -mail                                                                                                    | mail@mai                                                                                                    | 1 11                                                                                                    |                                                                                                    |
| Стоимость доставки                                                                                                    | 750 ₽                                                                                                    | i.mai                                                                                                    |                                                                                                    |
| Стоимость доставки<br>Посещение отделе<br>Подписание документ<br>Подлисание документ<br>Опрайте заявку на по<br>Использование элект                                                      | 750 Р<br>ниия банка<br>гов для изготовления се<br>пучение онлайи, дожди<br>ронной подлики будет д                                            | Есплатно Получение за<br>отделения<br>от 1 дня<br>пртификата осуществляется в ближ<br>тесь прохождения поверок и виб<br>юсступно после посещения отделен                                                                | ависит от расписания работы<br>айшем отделении Сбера.<br>рите удобное отделение Сбера.<br>ия Сбера.                                               |
| Стоимость доставки <ul> <li>Посещение отделе</li> <li>Подлисание документ</li> <li>Подайте заявку на по</li> <li>Использование элект</li> <li>Для получения Э документов. Пер</li> </ul> | 750 Р<br>нии банка<br>тов для изготовления си<br>тучение оклайн, дожди<br>роиней подписи будет д<br>лектронной подписи<br>едайте подписанный | Есплатно Получение за<br>отделения<br>от 1 дня<br>прямнията осуществляется в ближ<br>тесь прохождения поверок и выб<br>юступно после посещения отделен<br>и требуется предоставить сфој<br>в документъ куръеру Спецсая: | ависит от расписания работы<br>айшем отделении Сбера.<br>рите удобное отделение Сбера.<br>на Сбера.<br>омированный пакет<br>аи для доставки в УЦ. |

Рисунок 14

Для перехода к оплате нажмите на кнопку «Платежное поручение» (Рисунок 15).

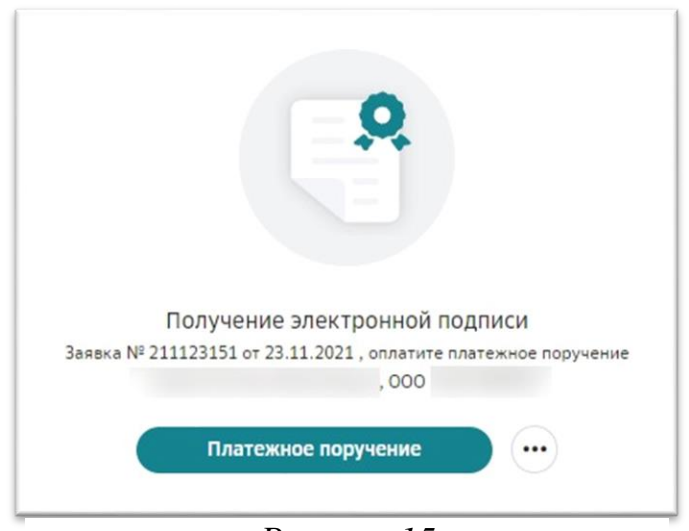

Рисунок 15

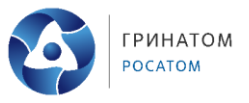

Далее необходимо скачать счёт и перейти к его оплате. После оплаты на электронную почту придет уведомление и на телефон поступит СМС-сообщение «Ваша заявка № \_\_\_\_ на выпуск сертификата электронной подписи успешно оплачена. Ожидайте звонка для подтверждения адреса доставки». После получения оплаты удостоверяющий центр выпускает сертификат. Ожидайте звонка сотрудника удостоверяющего центра для согласования даты приезда курьера. На электронную почту придет сформированный пакет документов. Распечатайте и подпишите документы.

В указанную дату приедет курьер. Передайте ему распечатанные и подписанные документы. Полученные документы будут переданы в удостоверяющий центр.

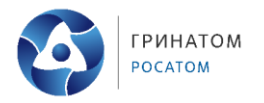

### 6. Плановый перевыпуск ЭП ФНС России в сервисе Документооборота от СберБизнес

При наличии у Вас действующей ЭП ФНС России в сервисе Документооборот от СберБизнес, посещение отделения банка для подтверждения личности не потребуется (ЭП будет выпущена дистанционно).

Для планового перевыпуска зайдите в систему «Документооборот» от СберБизнес и нажмите на кнопку «Получить ЭП» (Рисунок 16).

| Дополнительны<br>В нашем магазине есть<br>Перейти в магазин                                                                                                    | ие товары для электронной г<br>все для выпуска электронной подписи.                                                                                                    | юдписи.                                                                                                    |                                                                                                    |
|----------------------------------------------------------------------------------------------------|----------------------------------------------------------------------------------------------------|----------------------------------------------------------------------------------------------------|----------------------------------------------------------------------------------------------------|
| <ul> <li>Уважаемый клиент!</li> <li>ПАО Сбербанк валяе</li> <li>При выпуске электр</li> <li>Если у Вас нет USI</li> <li>Для выпуске эл В</li> <li>Обращаем Ваше в</li> <li>Велем офрилени</li> <li>Для одного дирек</li> <li>В ходе выпуска Эї</li> <li>Вимиание! Для одного дирек</li> </ul> | атся доверенным лицом Федеральной Нал<br>онной подписи от УЦ ФНС (далее - ЭП) при<br>3-носителя (токена), приобретите его отда<br>ам потребуется номер СНИЛС, а также ска<br>и вазеки на выпуск ЭП занимает 10 минут<br>тора возможно выпустить только одну ЭП<br>1 Вы получите уведоиление в свой личный<br>лучения ЭП информация о руководителе С<br>носок инспекций на свйте ФНС. | эговой Службы России и оказывает услуги по выдаче электро<br>сим учитывать следующее:<br>льно (Рутокен ЭЦП 2.0, Рутокен Lite по ссылке, JACARTA по сс<br>н паспорта;<br>ги (в т.ч. нотариальной) запрещено;<br>п. При необходимости подтвередения личности время посещеі<br>которую нельзя копировать;<br>кабинет на Госуспугах;<br>ырганизации должна быть проверена в ЕГРЮЛ. Если информа | инной подписи руководителям ЮЛ/ИП.<br>сылке). Приобрести токен можно также в нашем Магазине;<br>ния отделения Банка составит не более 15 минут;<br>ция о руководителе в ЕГРЮЛ не доступна (отсутствует), ЭП необходимо |
| В личном кабинете ф                                                                                                    | визического лица Госуслуг владельца серт<br>Внешние ЭП Заказы                                                                                                    | ификата ЭП имеется информация о получении ЭП, созданной                                                                                                    | Удостоверяющим центром ФНС.                                                                                                    |
| Заявка                                                                                                    | Удостоверяющий центр                                                                                                    | Электронная подлись                                                                                                    | Архив получить эн                                                                                                    |
| O <sup>*</sup> ↓ 211202ΦHC282<br>or 02 12 2021                                                                                                    | 28 Федеральная налоговая служба                                                                                                    | действующее эп с 02.12.2021 по 02.03.2023     Рисунок 16                                                                                                    | ()                                                                                                    |

Далее необходимо подписать документы на выпуск ЭП ФНС России, при желании Вы можете просмотреть загруженные документы (Рисунок 17).

| Тодпишите документы на і                                                     | выпуск сертификата                                               |                                                   |         |
|------------------------------------------------------------------------------|------------------------------------------------------------------|---------------------------------------------------|---------|
| 1ля выпуска квалифициро<br>юдписать нижеуказанные<br>в Удостоверяющий центр. | ванного сертификата электронной<br>документы электронной подписы | й подписи необходимо<br>ю и отправить на проверку | t.      |
| 🕒 Скан-копия документ                                                        | а, удостоверяющего личность                                      |                                                   | Скачать |
| 🕒 Скан-копия СНИЛС                                                           |                                                                  |                                                   | Скачать |
| 🖺 Печатная форма заяв                                                        | ки на изготовление сертификата 3                                 | эп                                                | Скачать |
| Чажимая кнопку «Подписать»,<br>юд вышеуказанными документ                    | я подтверждаю создание электронной п<br>гами                     | юдписи                                            |         |

Рисунок 17

После успешного подтверждения корректности документов, подключите USB-носитель и нажмите «Далее».

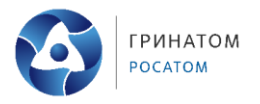

Ожидайте проверки данных заявления в государственных информационных системах. Обычно это занимает несколько минут, после чего Вы сможете продолжить выпуск ЭП. Далее нужно будет активировать ЭП (Рисунок 18).

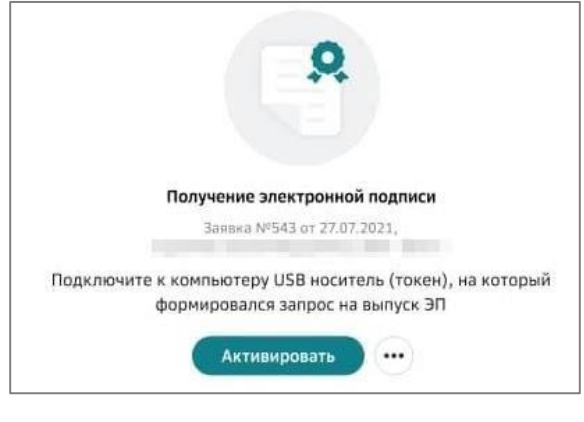

Рисунок 18

В заключение необходимо подтвердить, что Вы ознакомились с печатной формой сертификата и руководством по безопасности, нажав кнопку «Подписать» (Рисунок 19).

После этого шага процесс завершается (Рисунок 20).

| Ознакомьтесь с сертификатом и руков    | одством по безопасности.         |            |
|----------------------------------------|----------------------------------|------------|
| тодпишите ознакомление с этими док     | ументами.                        |            |
| 🕒 Печатная форма сертификата ЭП и руко | оводства по безопасности         | Посмотреть |
| Нажимая кнопку "Подписать", я подте    | ерждаю создание электронной подп | иси под    |
| вышеуказанными документами             |                                  |            |
|                                        |                                  |            |
|                                        |                                  |            |
|                                        |                                  |            |
|                                        |                                  |            |
|                                        |                                  |            |
|                                        |                                  |            |
|                                        |                                  |            |
|                                        | Заклыт                           | Поллисать  |

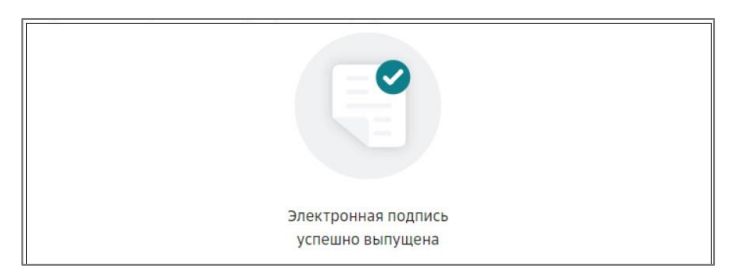

Рисунок 20